# « De la demande d'aide à la signature » TELEPAC 2020

**Vous avez cliqué sur ► Enregistrer/passer à l'écran suivant à la fin de votre formulaire de demande d'aide** (voir tuto comment renseigner ma demande d'aides) et vous arrivez sur l'onglet verdissement et plus particulièrement sur la déclaration des Surfaces d'Intérêt Ecologique (SIE).

## I. ONGLET DU VERDISSEMENT.

## I.1. Pour les exploitations exemptées (non soumises aux SIE).

Les exploitations de moins de 15 ha de terres arables ou celles qui ont une production orientée sur les prairies peuvent être exemptées. Telepac vous donne l'information.

Si votre exploitation a une superficie inférieure à 15 ha, il n'y a aucun intérêt à déclarer des SIE et il faut répondre que vous ne souhaitez pas déclarer les SIE en cliquant sur « **Non** » à la question « **Souhaitez-vous déclarer les SIE de votre exploitation ?** »

Puis, cliquer sur « > Enregistrer/passer à l'écran suivant » :

| •              | ACCUEIL            | DECL                             | ARATION            | IMPORT/         | EXPORT             | IMPRESSION            |             | FORMULAIRES ET NOT       | ICES            |                         |                                   |
|----------------|--------------------|----------------------------------|--------------------|-----------------|--------------------|-----------------------|-------------|--------------------------|-----------------|-------------------------|-----------------------------------|
| Identification | RPG                | Récap. parcelles /<br>assolement | Demande aides      | Verdissement    | Effectifs anima    | RPG MAEC / Bio        | MAEC / B    | io Dépôt de dossier      | Réinitialiser   | Modifier après<br>dépôt |                                   |
| N° PACAGE : S  | 999300139          |                                  |                    | PRODUCT         | EUR DE DEMONS      | STRATION              |             |                          | N° SIRET : O    | 00000000000000000       | Déclaration en cours              |
| DÉCLARA        | TION DES SU        | RFACES D'INTÉR                   | RÊT ÉCOLOGI        | QUE (SIE)       |                    |                       |             |                          |                 |                         |                                   |
| D'après votre  | e déclaration, ve  | otre exploitation rép            | ond aux conditio   | ns d'exemptior  | i du respect du f  | taux minimum de su    | rfaces d'in | térêt écologique (SIE)   | pour la ou les  | raisons suivantes:      |                                   |
| - Exploitat    | tion orientée pra  | airies ou riz                    |                    |                 |                    |                       |             |                          |                 |                         |                                   |
| - Exploitat    | tion orientée pra  | airies temporaires, le           | égumineuses ou     | jachère         |                    |                       |             |                          |                 |                         |                                   |
| Sous réserve   | e de l'instructior | n de votre dossier, v            | ous êtes donc co   | nsidéré comm    | e exempté du c     | ritère SIE. Pour auta | ant, vous a | vez la possibilite si vo | us le souhaitez | z de déclarer vos SIE   | E. Cela vous permettrait, dans le |
| cas où l'exen  | mption dont vou    | s bénéficiez ne sera             | ait finalement pas | retenue à l'iss | sue de l'instructi | on de votre dossier,  | qu'un taux  | de SIE vous soit qua     | d même calci    | ulé sur la base de la   | liste des éléments déclarés       |
| comme SIE (    | (à défaut, votre   | taux SIE constaté s              | era à 0 dans le c  | as où votre ex  | emption n'est fir  | nalement pas retenu   | ie après in | struction).              |                 |                         |                                   |
| Souhaitez-vo   | ous déclarer les   | SIE de votre exploi              | tation ? 🔿 Oui     |                 | Non                |                       | ·           | ·                        |                 |                         |                                   |
|                |                    |                                  |                    |                 |                    |                       |             |                          |                 | ENREGISTRE              | R / PASSER À L'ÉCRAN SUIVANT      |

Apparaît alors un écran récapitulatif de la situation de votre exploitation par rapport au verdissement. Lisez pour voir si vous êtes bien d'accord et **cliquer sur « ► Passer à l'écran suivant » :** 

| identification F      | PG Récap. parcelles<br>assolement | Demande aides      | Verdissement     | Effectifs animaux | RPG MAEC / Bio     | MAEC / Bio       | Dépôt le dossier    | Réinitialiser      | Modifier après<br>dépôt |                          |
|-----------------------|-----------------------------------|--------------------|------------------|-------------------|--------------------|------------------|---------------------|--------------------|-------------------------|--------------------------|
| N° PACAGE : 99930013  | 9                                 |                    | PRODUCT          | UR DE DEMONST     | TRATION            |                  |                     | N° SIRET : 0       | 000000000000000         | Déclaration en cours     |
| SYNTHÈSE DU RI        | SPECT DES CRITÈRI                 | ES DE VERDISS      | EMENT            |                   |                    |                  |                     |                    |                         |                          |
| Respect du taux mi    | nimum de SIE                      |                    |                  |                   |                    |                  |                     |                    |                         |                          |
| D'après votre déclara | tion, votre exploitation rép      | oond aux condition | ns d'exemption   | respect du taux   | minimum de surfa   | ices d'intérêt é | cologique (SIE) po  | our la ou les rais | sons suivantes :        |                          |
| - Exploitation orier  | tée prairies temporaires,         | légumineuses ou j  | achère           |                   |                    |                  |                     |                    |                         |                          |
| - Exploitation orier  | tée prairies ou riz               |                    |                  |                   |                    |                  |                     |                    |                         |                          |
| Vous n'avez pas déc   | aré de SIE sur votre expl         | pitation.          |                  |                   |                    |                  |                     |                    |                         |                          |
| Respect de la diver   | sification des cultures           |                    |                  |                   |                    |                  |                     |                    |                         |                          |
| D'après votre déclara | tion, votre exploitation rép      | oond aux conditior | ns d'exemption   | du respect de la  | diversification de | s cultures pou   | r la ou les raisons | suivantes :        |                         |                          |
| - Exploitation orier  | tée prairies temporaires,         | légumineuses ou j  | achère           |                   |                    |                  |                     |                    |                         |                          |
| - Exploitation orier  | tée prairies ou riz               |                    |                  |                   |                    |                  |                     |                    |                         |                          |
| Sous réserve de l'ins | truction de votre dossier,        | vous êtes considé  | ré comme resp    | ectant le critère | de diversification | des cultures.    |                     |                    |                         |                          |
| Maintien des prairie  | s permanentes                     |                    |                  |                   |                    |                  |                     |                    |                         |                          |
| Maintien des prairie  | s sensibles                       |                    |                  |                   |                    |                  |                     |                    |                         |                          |
| Votre exploitation ne | comporte aucun îlot situé         | sur une zone de p  | orairies sensibl | es.               |                    |                  |                     |                    |                         |                          |
|                       |                                   |                    |                  |                   |                    |                  | ► RE                | ETOUR À L'ÉCRA     | AN PRÉCÉDENT            | PASSER À L'ÉCRAN SUIVANT |

*Remarque* : si votre exploitation à une surface proche de 15 ha de terres arables ou qu'elle est très proche d'un taux d'exemption (par exemple 75 % de prairies temporaires, légumineuses ou jachère), vous

pouvez avoir intérêt à déclarer des SIE afin de vous affranchir d'une modification réalisée par la DDT lors de l'instruction qui vous ferait perdre le bénéfice de cette exemption.

En passant à l'écran suivant, vous arrivez sur le formulaire des effectifs animaux, aller directement à la partie II.

#### I.2. Pour les exploitations soumises aux critères des SIE.

Si votre exploitation a une superficie en terres arables (cultures annuelles) supérieure à 15 ha et qu'elle ne bénéficie pas d'une exemption, **Telepac vous affiche un message d'information : lisez-le attentivement.** 

Puis, cliquer sur « > Passer à l'écran suivant ».

| Litera + Egalat + Prosental<br>REPUBLIQUE FRANÇAISE | te                                     | lepa                                              |                                                       | ssier P                              | AC 202                                 | 20                                                               | A<br>d                      | ssistance au o 800 221<br>u lundi au vendredi (sau | 371 (appei gratul<br>f jours fériés) de | n)<br>8h à 18h (heures de mét                   | ropole).                            | Déconnexion   |
|-----------------------------------------------------|----------------------------------------|---------------------------------------------------|-------------------------------------------------------|--------------------------------------|----------------------------------------|------------------------------------------------------------------|-----------------------------|----------------------------------------------------|-----------------------------------------|-------------------------------------------------|-------------------------------------|---------------|
| •                                                   | ACCUEIL                                | DECLA                                             | RATION                                                | IMPORT/                              | EXPORT                                 | IMPRESSIO                                                        | N                           | FORMULAIRES ET NO                                  | DTICES                                  |                                                 |                                     |               |
| Identification                                      | RPG                                    | Récap. parcelles /<br>assolement                  | Demande aides                                         | Verdissement                         |                                        | RPG MAEC / Bio                                                   | MAEC / Bio                  |                                                    | Réinitialiser                           | Modifier après<br>dépôt                         |                                     |               |
| N° PACAGE : 9                                       | 999300139                              |                                                   |                                                       | PRODUCT                              | EUR DE DEMONS                          | STRATION                                                         |                             |                                                    | N° SIRET                                | : 000000000000 📝                                | Déclaration                         | en cours      |
| DÉCLARAT                                            | TION DES SU                            | RFACES D'INTÉRI                                   | ÊT ÉCOLOGI                                            | QUE (SIE)                            |                                        |                                                                  |                             |                                                    |                                         |                                                 |                                     |               |
| Vous allez dé<br>Toutefois, l'ou                    | clarer les surfa<br>util telepac ne ve | ices d'intérêt écologio<br>érifie pas automatique | que (SIE) préser<br>ement les condi<br>de ne déclarer | ntes sur votre e<br>itions à respect | exploitation. Telep<br>er pour pouvoir | pac propose toutes<br>les comptabiliser o<br>et les éléments ren | s les parcell<br>comme SIE. | es et les éléments to<br>Le détail des conditi     | ppographiques<br>ions à respecte        | susceptibles d'être c<br>er est précisé dans la | omptabilisés en<br>a notice ► « déc | tant que SIE. |

ces conditions ne seront pas comptabilisés en SIE lors de l'instruction de votre dossier.

PASSER À L'ÉCRAN SUIVANT

Comme indiqué dans le message d'information, Telepac indique toutes les **SIE potentielles**. Vous ne pourrez sélectionner les SIE qui vous intéressent qu'une fois que vous aurez coché que vous avez lu l'information sur l'interdiction d'utilisation des produits phytopharmaceutique **(1)**.

Ensuite, le plus simple et de sélectionner toutes les SIE potentielles en cliquant sur ► **Tout sélectionner** (2) et (3). Vous voyez qu'une coche apparaît automatiquement dans chaque case au-dessous. Alors, vous pouvez cliquer sur ► **Calculer taux (4)**.

| Identification                                      | RPG     | Récap. parcelles / D<br>assolement | Demande aides | Verdissement | Effectifs animaux | RPG MAEC / Bio | MAEC / Bio | Dépôt de dossier | Réinitialiser | Modifier après<br>dépôt |                      |
|-----------------------------------------------------|---------|------------------------------------|---------------|--------------|-------------------|----------------|------------|------------------|---------------|-------------------------|----------------------|
| N° PACAGE : 99                                      | 9300139 |                                    |               | PRODUCT      | EUR DE DEMONS     | TRATION        |            |                  | N° SIRET      | 00000000000000000       | Déclaration en cours |
| DÉCLARATION DES SURFACES D'INTÉRÊT ÉCOLOGIQUE (SIF) |         |                                    |               |              |                   |                |            |                  |               |                         |                      |

Sélectionnez dans les listes de parcelles et des éléments topographiques ci-dessous les éléments que vous souhaitez déclarer comme SIE.

Liste des parcelles et bordures dont la valeur SIE est connue

Exple suis informé(e) de l'interdiction d'usage de produit phytopharmaceutique sur les parcelles de jachères (y compris mellifères), de cultures fixant l'azote, de bandes le long des forêts avec production, de taillis à courte rotation, de miscanthus et sur les cultures dérobées ou à couverture végétale que je déclare en surface d'intérêt écologique.

(Cette case doit être cochée si vous souhaitez pouvoir déclarer le type de parcelles concernées dans la liste ci-dessous.)

| 2 | ► T | out sélec |             |                                         |                 |                |
|---|-----|-----------|-------------|-----------------------------------------|-----------------|----------------|
| 1 |     | N° îlot   | N° parcelle | Type SIE                                | Valeur SIE (m²) |                |
|   |     | 5         | 24          | Bordure de champ (BOR)                  | 2151            | Accéder au RPG |
|   |     | 5         | 51          | Parcelle - Plantes fixant l'azote (LUZ) | 17006           | Accéder au RPG |
|   |     | 7         | 22          | Parcelle - Jachère terres arables (J6S) | 1314            | Accéder au RPG |
|   |     | 9         | 15          | Parcelle - Jachère terres arables (J6S) | 3534            | Accéder au RPG |
|   |     |           |             |                                         |                 |                |

Liste des éléments topographiques dont la valeur SIE est connue

► Tout sélectionner ► Tout désélectionner

| N° îlot | N° parcelle | N° SNA       | Type SNA       | Valeur SIE (m²) |                |
|---------|-------------|--------------|----------------|-----------------|----------------|
| 9       | 10          | 028046716849 | Haie           | 6972            | Accéder au RPG |
| 7       | 22          | 028004374309 | Arbres alignés | 70              | Accéder au RPG |

Au regard des éléments que vous avez sélectionnés, le taux de SIE de votre exploitation est de 0,00 %

Calculer taux

Votre taux de SIE apparaît, si cela vous convient, **cliquer sur** ► **Valider ces éléments comme étant ceux que vous déclarez comme SIE/passer à l'écran suivant.** 

| ► To                                                                                                    | ut sélec                                                                                                    | tionner 🕨 Tou                                                                     | ut désélectionner                                                                                                    |                                                                |                                          |  |  |  |  |
|----------------------------------------------------------------------------------------------------|----------------------------------------------------------------------------------------------------|-----------------------------------------------------------------------------------|----------------------------------------------------------------------------------------------------|----------------------------------------------------------------|------------------------------------------|--|--|--|--|
|                                                                                                    | N° îlot                                                                                                    | N° parcelle                                                                       | Type SIE                                                                                                    | Valeur SIE (m²)                                                |                                          |  |  |  |  |
|                                                                                                    | 1                                                                                                    | 49                                                                                | Parcelle - Cultures dérobées (DRG - DTR )                                                                                                    | 25550                                                          | Accéder au RPG                           |  |  |  |  |
| $\checkmark$                                                                                                    | 5                                                                                                    | 24                                                                                | Bordure de champ (BOR)                                                                                                    | 2151                                                           | Accéder au RPG                           |  |  |  |  |
| $\checkmark$                                                                                                    | 5                                                                                                    | 51                                                                                | Parcelle - Plantes fixant l'azote (LUZ)                                                                                                    | 17006                                                          | Accéder au RPG                           |  |  |  |  |
| $\checkmark$                                                                                                    | 7                                                                                                    | 22                                                                                | Parcelle - Jachère terres arables (J6S)                                                                                                    | 1314                                                           | Accéder au RPG                           |  |  |  |  |
| $\checkmark$                                                                                                    | 9                                                                                                    | 15                                                                                | Parcelle - Jachère terres arables (J6S)                                                                                                    | 3534                                                           | Accéder au RPG                           |  |  |  |  |
| Liste<br>► To<br>✓<br>✓<br>Au re<br>► Ca                                                                                                    | e des électrica des électricas des électricas des électricas des electricas des electricas de la conserva de la conserva de la | éments topou<br>ttionner ► Tou<br>N° parcelle<br>10<br>22<br>s éléments qu<br>aux | graphiques dont la valeur SIE est connuit       It désélectionner       Type SNA     Valeur SIE       028046716849     Haie     1028004374309     Arbres alignés       028004374309     Arbres alignés     1028004374309     1028004374309 | (m²)<br>6972 > Accéder<br>70 > Accéder<br>e votre exploitation | au RPG<br>au RPG<br>est de <b>5,79 %</b> |  |  |  |  |
| Elém                                                                                                    | nents po                                                                                                    | otentielleme                                                                      | nt SIE dont la valeur SIE n'est pas connu                                                                                                    | e                                                              |                                          |  |  |  |  |
| Si vou                                                                                                    | us souh                                                                                                    | aitez déclarer                                                                    | comme SIE certains des éléments présent                                                                                                    | s ci-dessous, veui                                             | lez retourner dans                       |  |  |  |  |
| l'îlot,                                                                                                    | etc.).                                                                                                    | borduros                                                                          |                                                                                                    |                                                                |                                          |  |  |  |  |
| N° ilot N° parcelle Culture Information(s) manquante(s)<br>Eléments topographiques<br>N° ilot N° parcelle N° SNA Type SNA information(s) manquante(s) |                                                                                                    |                                                                                   |                                                                                                    |                                                                |                                          |  |  |  |  |
|                                                                                                    |                                                                                                    |                                                                                   | RETOUR À                                                                                                    | L'ÉCRAN PRÉCÉE                                                 | DENT VALIDER                             |  |  |  |  |

Si ce taux de SIE ne vous convient pas, à vous de réfléchir à ce que vous pouvez faire au niveau de votre exploitation pour l'augmenter (par exemple : mise en place de cultures dérobées après une céréale). Si vous souhaitez faire un changement, vous devrez retourner dans l'onglet « RPG ».

**Rappel : campagne 2020 : la période de présence obligatoire des cultures dérobées est du 1**<sup>er</sup> **septembre au 26 octobre 2020 inclus.** 

En passant à l'écran suivant, vous arrivez sur le formulaire des effectifs animaux, aller directement à la partie II.

## II. ONGLET DES EFFECTIFS ANIMAUX.

Vous arrivez à l'onglet « Effectifs animaux ». Si vous avez des animaux dans ceux répertoriés, indiquez leur nombre sinon **cliquer directement sur « ▶ enregistrer/passer à l'écran suivant » :** 

| Identification RPG Récap. parcelles / Demande aides Verdissement Effectifs animaux RPG MAEC / Bio MAEC / Bio solement                                                                                                    | Dépôt de d    | ossier Réinitialise  | er Modifieraprè<br>dépôt | 5                                   |
|----------------------------------------------------------------------------------------------------|---------------|----------------------|--------------------------|-------------------------------------|
| N° PACAGE : 999300139 PRODUCTEUR DE DEMONSTRATION                                                                                                    |               | N° SIRET             | : 0000000000000 [        | Déclaration en cours                |
| EFFECTIFS ANIMAUX                                                                                                    |               |                      | ► Enre                   | egistrer / Passer à l'écran suivant |
| Remarque : Vous n'avez pas à déclarer les données concernant les bovins car les données prises en compte sont celles qui o<br>Attention, les effectifs ovins et caprins doivent être renseignés même si vous demandez les aides ovines et caprines en 2020. | nt été notifi | ées à l'EDE.         |                          |                                     |
| Effectifs des animaux hors porcins et volailles présents pendant 30 jours consécutifs incluant le 31 mars 2020                                                                                                    |               |                      |                          |                                     |
| Animaux                                                                                                    | Effectifs     | Equivalent<br>UGB    | Nombre<br>d'UGB          |                                     |
| Ovins âgés de plus d'un an ou brebis ayant déjà mis bas                                                                                                    | 5             | 0,15                 | pour 4 b                 | rebis et un bélier                  |
| Caprins âgés de plus d'un an ou chèvres ayant déjà mis bas                                                                                                    |               | 0,15                 |                          |                                     |
| Equidés âgés de plus de 6 mois, identifiés selon la réglementation en vigueur et non déclarés à l'entraînement au sens des<br>codes des courses                                                                                                    |               | 1,00                 |                          |                                     |
| Alpagas (måles et femelles) ågés de plus de 2 ans                                                                                                    |               | 0,30                 |                          |                                     |
| Lamas (mâles et femelles) âgés de plus de 2 ans                                                                                                    |               | 0,45                 |                          |                                     |
| Cerfs et biches âgés de plus de 2 ans                                                                                                    |               | 0,33                 |                          |                                     |
| Daims et daines âgés de plus de 2 ans                                                                                                    |               | 0,17                 |                          |                                     |
| Total UGB (hors bovins)                                                                                                    |               |                      | 0,00                     |                                     |
|                                                                                                    |               |                      |                          |                                     |
| Effectifs porcins et volailles                                                                                                    |               |                      |                          |                                     |
| Animaux Nombre de places                                                                                                    |               |                      |                          |                                     |
| Truies reproductrices > 50 kg                                                                                                    |               |                      |                          |                                     |
| Autres porcins                                                                                                    |               |                      |                          |                                     |
| Poules pondeuses                                                                                                    |               |                      |                          |                                     |
| Autres volailles                                                                                                    |               |                      |                          |                                     |
| Pour les éleveurs d'équidés qui demandent l'ICUN                                                                                                    |               |                      |                          |                                     |
| Si vous avez besoin de comptabiliser certains équidés pour atteindre le seuil minimum de 3 UGB (2 UGB pour les DOM) néce                                                                                                    | ssaires pou   | ur être éligible aux | ICHN, vous deve          | z indiquer leur numéro SIRE dans le |
| tableau ci-après, dans la limite de 10 numéros maximum :                                                                                                    |               |                      |                          |                                     |
|                                                                                                    |               |                      |                          |                                     |
| Détenez-vous par ailleurs des UGB bovines vous permettant d'atteindre le seuil minimum requis de 3 UGB Oui (2 pour les DOM) ?                                                                                                    |               | ○ Non                |                          |                                     |
| Allez-vous envoyer ou recevoir en 2020 des animaux en transhumance estivale dans un département de 🔘 Oui montagne ou avez-vous envoyé ou reçu des animaux en hivernage pendant l'hiver 2019/2020 ?                                                          | i             | O No                 | n                        |                                     |
|                                                                                                    |               |                      | ENREGISTR                | ER / PASSER À L'ÉCRAN SUIVANT       |

Remarque : les effectifs animaux qui sont à renseigner dans cet onglet ne correspondent pas à ceux qui pourraient avoir fait l'objet d'une demande d'aide animale, notamment, parce qu'ici, il faut renseigner les mâles au même titre que les femelles.

#### **III. ONGLETS LIES AUX MAEC/BIO.**

Les exploitations, conduites en agriculture biologique ou qui ont une MAEC, vont à ce stade passer par les onglets spécifiques à ces deux mesures. Ce tuto n'aborde pas ces mesures spécifiques.

Pour les autres, vous arrivez directement sur l'onglet « Dépôt de dossier » qui reprend les alertes déjà signalées précédemment.

## IV. ONGLET DU DÉPÔT DE DOSSIER.

Cet onglet comprend 4 pages. : Alertes-Pièces justificatives-Signature-Récapitulatif.

#### IV.1. Dépôt de dossier : alertes.

Normalement, à ce stade, vous avez déjà traité les alertes bloquantes et il ne doit rester que des alertes informatives pour lesquelles vous ne souhaitez rien faire. Si ce n'est pas le cas, revenez en arrière pour lever les alertes.

Lisez et si tout est conforme **cliquer sur « > Passer à l'écran suivant » :** 

|                               | ACCUEIL                              | DECL                                             | ARATION                                 | IMPORT                             | /EXPORT                            | IMPRESSION                             |            | FORMULAIRES ET NOT | ICES          |                         |                      |
|-------------------------------|--------------------------------------|--------------------------------------------------|-----------------------------------------|------------------------------------|------------------------------------|----------------------------------------|------------|--------------------|---------------|-------------------------|----------------------|
| Identification                | RPG                                  | Récap. parcelles /<br>assolement                 | Demande aides                           | Verdissement                       | Effectifs animaux                  |                                        | MAEC / Bio | Dépôt de dossier   | Réinitialiser | Modifier après<br>dépôt |                      |
| N° PACAGE :                   | 999300139                            |                                                  |                                         | PRODUCT                            | EUR DE DEMONS                      | TRATION                                |            |                    | N° SIRET : 0  | 0000000000000000        | Déclaration en cours |
| DÉPÔT DI                      | J DOSSIER - /                        | ALERTES                                          |                                         |                                    |                                    |                                        |            |                    |               |                         |                      |
| -@ <u>Alert</u><br>1          | <u>es</u> —Ø— Pièce                  | es justificatives – 🖗 –                          | - Signature – 🕪                         | - Récapitulati                     | f                                  |                                        |            |                    |               |                         |                      |
| () Attentio                   | on, vous n'ave                       | z pas encore dépos                               | é votre dossier                         | ; à ce stade i                     | l n'est pas encol                  | re pris en compte                      |            |                    |               |                         |                      |
| O 2 alerte                    | s informatives (r                    | non bloquantes) dan                              | s le dossier.                           |                                    |                                    |                                        |            |                    |               |                         |                      |
| La liste des<br>Cette liste d | alertes détectée<br>es alertes ne se | es sur votre dossier e<br>era mise à jour que le | est accessible via<br>ors de votre proc | a le pictogrami<br>hain accès à l' | me 🕕 situé sur<br>étape de dépôt d | le bandeau de l'éc<br>e votre dossier. | ran.       |                    |               |                         |                      |
| ▼ Alertes gr                  | aphiques infor                       | matives sur le form                              | nulaire registre                        | parcellaire (2                     | alertes)                           |                                        |            |                    |               |                         |                      |
| 🔵 Alerte S                    | SN24: Arbre is                       | solé en bordure de l'                            | exploitation                            |                                    |                                    |                                        |            |                    |               |                         |                      |
|                               | Ilot 6                               | 3                                                |                                         |                                    |                                    |                                        |            |                    |               |                         |                      |
|                               | ► llot                               | (                                                |                                         |                                    |                                    |                                        |            |                    |               | _                       |                      |
|                               |                                      |                                                  |                                         |                                    |                                    |                                        |            |                    |               |                         |                      |

## IV.2. Dépôt de dossier : pièces justificatives.

Telepac vous signale que vous avez des justificatifs à fournir. C'est loin d'être toujours le cas ! Si c'est le cas, joignez votre ou vos justificatifs (vous pouvez aussi les adresser par courrier postal) puis **cliquer sur « > Passer à l'écran suivant » :** 

|                              | ACCUEIL                                | DECL                                             | ARATION                                  | IMPORT                           | /EXPORT           | IMPRESSIO            | NC              | FORMULAIRES ET N    | DTICES         |                         |          |                       |        |
|------------------------------|----------------------------------------|--------------------------------------------------|------------------------------------------|----------------------------------|-------------------|----------------------|-----------------|---------------------|----------------|-------------------------|----------|-----------------------|--------|
| Identification               | RPG                                    | Récap. parcelles /<br>assolement                 | Demande aides                            | Verdissement                     | Effectifs animaux |                      | MAEC / Bio      | Dépôt de dossier    | Réinitialiser  | Modifier après<br>dépôt |          |                       |        |
| N° PACAGE :                  | 999300139                              |                                                  |                                          | PRODUCT                          | EUR DE DEMONS     | STRATION             |                 |                     | N° SIRET       | : 000000000000000       | 4        | Déclaration en cours  |        |
| DÉPÔT DU                     | DOSSIER - I                            | PIÈCES JUSTIFIC                                  | ATIVES                                   |                                  |                   |                      |                 |                     |                |                         |          |                       |        |
| - Merte                      | s —®— <u>Pièce</u>                     | s justificatives —@                              | - Signature -                            | — Récapitula                     | tif               |                      |                 |                     |                |                         |          |                       |        |
|                              |                                        | 2                                                |                                          |                                  |                   |                      |                 |                     |                |                         |          |                       |        |
| Compte tenu<br>déclaration e | u de votre décla<br>en cliquant sur le | ration, des pièces ju:<br>e lien "Passer à l'écr | stificatives sont à<br>an suivant" au ba | fournir à votre<br>s de l'écran. | e DDT. Vous pou   | vez, si vous le sou  | uhaitez, télécł | narger ces pièces d | ans l'écran ci | -dessous. Sinon, v      | vous pou | uvez poursuivre votre |        |
| Pièces justi                 | ificatives que                         | vous joignez à votr                              | e déclaration :                          |                                  |                   |                      |                 |                     |                |                         |          |                       |        |
| ▼ Aides déco                 | uplées et droi                         | ts à paiement de ba                              | ase (DPB)                                |                                  |                   |                      |                 |                     |                |                         |          |                       |        |
|                              |                                        | Type de pièce                                    |                                          |                                  | Intitulé          |                      |                 | Commentaire         | •              |                         |          | Fichier               |        |
| ► ajouter u                  | une pièce justifi                      | cative                                           |                                          |                                  |                   |                      |                 |                     |                |                         |          |                       |        |
| ▼ Agriculture                | Biologique                             |                                                  |                                          |                                  |                   |                      |                 |                     |                |                         |          |                       |        |
|                              |                                        | Type de pièce                                    |                                          |                                  | Intitulé          |                      |                 | Commentaire         | •              |                         |          | Fichier               |        |
| ► ajouter u                  | une pièce justifi                      | cative                                           |                                          |                                  |                   |                      |                 |                     |                |                         |          |                       |        |
| Modificatio                  | ns graphiques                          | 5                                                |                                          |                                  |                   |                      |                 |                     |                |                         |          |                       |        |
| Vous avez s                  | ouhaité fournir d                      | des pièces justificativ                          | res pour les modi                        | ications effect                  | tuées dans votre  | e registre parcellai | re graphique    | concernant les élér | nents suivants | s :                     |          |                       |        |
| • llot(s): 4                 |                                        |                                                  |                                          |                                  |                   |                      |                 |                     |                |                         |          |                       |        |
|                              |                                        | Type de pièce                                    |                                          |                                  | Intituló          |                      |                 | Commentaire         |                |                         |          | Fichier               |        |
| ► aiouter i                  | une pièce iustifi                      | cative                                           |                                          |                                  | initiale          |                      |                 | Commentant          |                |                         |          |                       |        |
|                              |                                        |                                                  |                                          |                                  |                   |                      |                 |                     |                |                         |          |                       |        |
| Pieces aide                  | es decouplees                          | non classees                                     |                                          |                                  | In dia 14         |                      |                 | Common to im        |                |                         |          | Fishing               |        |
| N. States                    |                                        | type de piece                                    |                                          |                                  | Intitule          |                      |                 | Commentaire         |                |                         |          | Fichier               |        |
|                              | une piece justin                       | cauve                                            |                                          |                                  |                   |                      |                 |                     |                |                         |          |                       |        |
|                              |                                        |                                                  |                                          |                                  |                   |                      |                 | • •                 | REVENIR A L'E  | EURAN PRECEDEN          |          | PASSER A L'ECRAN SI   | UIVANI |

## IV.3. Dépôt de dossier : signature.

Dans la partie haute, vous avez un récapitulatif des surfaces et des îlots :

| ACCUEIL               | DECI                             | LARATION              | IMPORT          | /EXPORT          | IMPRESSIC             | N F            | ORMULAIRES ET N  |               |                         |                    |     |
|-----------------------|----------------------------------|-----------------------|-----------------|------------------|-----------------------|----------------|------------------|---------------|-------------------------|--------------------|-----|
| Identification RP     | Récap. parcelles /<br>assolement | Demande aides         | Verdissement    | Effectifs animat | IX RPG MAEC / Bio     | MAEC / Bio     | Dépôt de dossier | Réinitialiser | Modifier après<br>dépôt |                    |     |
| N° PACAGE : 999300139 |                                  |                       | PRODUC          | TEUR DE DEMON    | STRATION              |                |                  | N° SI         | RET : 000000000000000   | Déclaration en cou | s 🕕 |
| DÉPÔT DU DOSSIE       | R - SIGNATURE                    |                       |                 |                  |                       |                |                  |               |                         |                    |     |
| Alertes B I           | 'ièces justificatives —ø         | — <u>Signature</u> —@ | — Récapitula    | tif              |                       |                |                  |               |                         |                    |     |
|                       |                                  | 3                     |                 |                  |                       |                |                  |               |                         |                    |     |
|                       |                                  |                       |                 |                  |                       |                |                  |               |                         |                    |     |
| Vous avez déclaré 15  | arcelle(s) représentant u        | une surface admis     | sible totale de | 143,67 hectar    | e(s).                 |                |                  |               |                         |                    |     |
|                       |                                  |                       |                 |                  |                       |                |                  |               |                         |                    |     |
|                       |                                  |                       | Surfac          | ce admissible e  | n terres arables      |                | 128,61 ha        |               |                         |                    |     |
|                       |                                  |                       | Surfac          | ce admissible e  | n prairies et paturag | les permanent: | 0.00 ha          |               |                         |                    |     |
|                       |                                  |                       | Sunad           | ce admissible e  | in cultures permane   | ntes           | 0,00 ha          |               |                         |                    |     |
|                       |                                  |                       | N° îlot (       | Commune Su       | rface graphique (h    | a) Surface a   | dmissible (ha)   |               |                         |                    |     |
|                       |                                  |                       | 1               | 28380            | 34,                   | 98             | 34,98            |               |                         |                    |     |
|                       |                                  |                       | 2               | 28380            | 5,                    | 18             | 5,18             |               |                         |                    |     |
|                       |                                  |                       | 3               | 28177            | 21,                   | 26             | 21,26            |               |                         |                    |     |
|                       |                                  |                       | 4               | 28177            | 10,                   | 66             | 10,66            |               |                         |                    |     |
|                       |                                  |                       | 6               | 28380            | 1,                    | 99             | 1,99             |               |                         |                    |     |
|                       |                                  |                       | 7               | 28380            | 2,                    | 43             | 2,43             |               |                         |                    |     |
|                       |                                  |                       | 8               | 28380            | 29,                   | 79             | 29,79            |               |                         |                    |     |
|                       |                                  |                       | 9               | 28380            | 14,                   | 66             | 14,66            |               |                         |                    |     |
|                       |                                  |                       | 10              | 28380            | 13,                   | 22             | 13,22            |               |                         |                    |     |
|                       |                                  |                       | 11              | 28380            | 0,                    | 60             | 0,60             |               |                         |                    |     |
|                       |                                  |                       | 12              | 28035            | 7,                    | 95             | 7,95             |               |                         |                    |     |
|                       |                                  |                       | 14              | 201//            | 0,                    | Z I<br>74      | 0,21             |               |                         |                    |     |
|                       |                                  |                       | 15              | 20300            | U,                    | 14             | 0,74             |               |                         |                    |     |
|                       |                                  |                       |                 |                  |                       |                |                  |               |                         |                    |     |
| Avant de signer élec  | roniquement votre do             | ssier PAC, vérifie    | ez bien tous l  | les éléments o   | le votre déclaratio   | n :            |                  |               |                         |                    |     |

Dans la partie médiane, vous allez trouver le récapitulatif des aides demandées (1), des justificatifs téléchargés (2), et les engagements que vous prenez (3) :

| PIÈCES À FOURNIR À LA DDT                                                                                                    |  |  |  |  |  |  |  |  |  |  |
|----------------------------------------------------------------------------------------------------|--|--|--|--|--|--|--|--|--|--|
| Pièces justificatives spécifiques aux demandes d'aides :                                                                                                    |  |  |  |  |  |  |  |  |  |  |
| Aide demandée Pièces à fournir à la DDT                                                                                                    |  |  |  |  |  |  |  |  |  |  |
| Paiement de base (DPB), paiement redistributif, paiement vert<br>1 - Demande de prise en compte d'un transfert de DPB, le cas échéant.<br>- Demande d'attribution de DPB par la réserve nationale, le cas échéant.<br>- Certificat d'agriculture biologique, le cas échéant.<br>- Attestation de surface ou de production végétale conduite en agriculture biologique, le cas échéant.<br>- Attestation de début de conversion vers l'agriculture biologique, le cas échéant.                                                                                                    |  |  |  |  |  |  |  |  |  |  |
| Autres pièces justificatives :                                                                                                    |  |  |  |  |  |  |  |  |  |  |
| Rubrique     Pièces à fournir       Modifications graphiques     - Justification des modifications graphiques effectuées.                                                                                                    |  |  |  |  |  |  |  |  |  |  |
| PIÈCES TÉLÉCHARGÉES FOURNIES À LA DDT<br>Vous n'avez fourni aucune pièce.                                                                                                    |  |  |  |  |  |  |  |  |  |  |
| ATTESTATIONS - ENGAGEMENTS 3                                                                                                    |  |  |  |  |  |  |  |  |  |  |
| <ul> <li>Je certine sur inonneur rexactitude des renseignements rournis sur les fortimulaires et dans les documents joints; je mengage à signaler a la DDI tout changement les concernant.</li> <li>Je certine que les données renseignées dans la BDNI (pour les bovins) et inscrites dans mon registre d'élevage (pour les autres catégories d'herbivores) sont exactes.</li> <li>J'atteste avoir pris connaissance des conditions réglementaires d'attribution des aides et des engagements que je dois respecter, tels qu'ils sont explicités dans les notices du dossier PAC 2020.</li> <li>Je m'engage à obtenir, conserver et fournir tout document ou justificatif demandé et à permettre et faciliter l'accès à l'exploitation, ainsi que toutes vérifications nécessaires aux autorités compétentes chargées des contrôles pour l'ensemble des paiements que je sollicite.</li> <li>Je suis informé(e) que l'État est susceptible de publier la liste des bénéficiaires recevant une aide Feader ou Feaga dans les conditions exposées dans les notices du dossier PAC 2020.</li> </ul> |  |  |  |  |  |  |  |  |  |  |

Dans la partie basse, nous allons procéder à la signature et donc au dépôt de notre demande d'aide. Nous ne pouvons que fortement vous inciter à demander à recevoir un accusé de réception par mail en cochant « oui »:

| Si, après l'avoir signé, vous souhaitez apporter des modifications à votre dossier PAC, vous pourrez le faire sous telepac jusqu'au 15 juin 2020 en procédant préalablement à une « modification après dépôt ». Vous |                                                                                     |  |  |  |  |  |  |  |
|----------------------------------------------------------------------------------------------------|-------------------------------------------------------------------------------------|--|--|--|--|--|--|--|
| devrez alors à nouveau signer électroniquement votre dossier.                                                                                                    |                                                                                     |  |  |  |  |  |  |  |
|                                                                                                    | SIGNATURE ÉLECTRONIQUE                                                              |  |  |  |  |  |  |  |
| Souhaitez-vous re                                                                                                    | ecevoir votre accusé de réception par mail (*) ? : O Non                            |  |  |  |  |  |  |  |
| O sur l'adresse de messagerie électronique de votre exploitation                                                                                                    |                                                                                     |  |  |  |  |  |  |  |
|                                                                                                    | O sur une autre adresse de messagerie électronique                                  |  |  |  |  |  |  |  |
| Adresse de messagerie électronique :                                                                                                    |                                                                                     |  |  |  |  |  |  |  |
| Confirmation de l'adresse de messagerie :                                                                                                    |                                                                                     |  |  |  |  |  |  |  |
| Une réponse est obligatoire pour chaque champ marqué avec (*)                                                                                                    |                                                                                     |  |  |  |  |  |  |  |
|                                                                                                    | ▶ PAGE PRÉCÉDENTE 	► ACCEPTER LES ENGAGEMENTS ET SIGNER ÉLECTRONIQUEMENT LE DOSSIER |  |  |  |  |  |  |  |

Dès que vous cochez « oui », l'adresse électronique connue s'affiche (1) et vous devez la confirmer audessous (2) et vous n'avez plus qu'à **signer votre déclaration en cliquant sur « >** ACCEPTER LES ENGAGEMENTS ET SIGNER ÉLECTRONIQUEMENT LE DOSSIER :

| Si, après l'avoir signé, vous souhaitez apporter des modifications à votre dossier PAC, vous pourrez le faire sous telepac jusqu'au 15 juin 2020 en procédant préalablement à une « modification après dépôt ». Vous devrez alors à nouveau signer électroniquement votre dossier. |                                                                    |  |  |  |  |  |  |  |  |
|----------------------------------------------------------------------------------------------------|--------------------------------------------------------------------|--|--|--|--|--|--|--|--|
| SIGNATURE ÉLEC TRONIQUE                                                                                                    |                                                                    |  |  |  |  |  |  |  |  |
| Souhaitez-vous recevoir votre accusé de réception par mail (*) ? : <ul> <li>Oui</li> <li>Non</li> </ul>                                                                                                    |                                                                    |  |  |  |  |  |  |  |  |
| sur l'adresse de messagerie électronique de votre exploitation                                                                                                    |                                                                    |  |  |  |  |  |  |  |  |
| O sur une autre adresse de messagerie élec                                                                                                    | tronique                                                           |  |  |  |  |  |  |  |  |
| Adresse de messagerie électronique : producteur.demo@test.com                                                                                                    |                                                                    |  |  |  |  |  |  |  |  |
| Confirmation de l'adresse de messagerie : 2                                                                                                    |                                                                    |  |  |  |  |  |  |  |  |
| Une réponse est obligatoire pour chaque champ marqué avec (*)                                                                                                    |                                                                    |  |  |  |  |  |  |  |  |
| ► PAGE PRÉCÉDEI                                                                                                    | NTE ACCEPTER LES ENGAGEMENTS ET SIGNER ÉLECTRONIQUEMENT LE DOSSIER |  |  |  |  |  |  |  |  |

## Votre dossier est signé : votre déclaration PAC est déposée !

| Libert + Epilet + Drownie<br>REPUBLIQUE TRANÇAISE                                                                                                    | te                                     | lepc                                                     | C Do          | ssier F      | PAC 20           | )20              |            | Assistance a<br>du lundi au v | u 0 800 221 371 (<br>endredi (saufjour | (appel gratuit)<br>'s fériés) de 8h à 18h (heures c | le métropole). <b>Þ</b> D | éconnexion |
|----------------------------------------------------------------------------------------------------|----------------------------------------|----------------------------------------------------------|---------------|--------------|------------------|------------------|------------|-------------------------------|----------------------------------------|-----------------------------------------------------|---------------------------|------------|
|                                                                                                    | ACCUEIL                                | DECL                                                     | ARATION       | IMPORT/      | EXPORT           | IMPRESS          | SION       | FORMULAIRES ET N              | NOTICES                                |                                                     |                           |            |
| Identification                                                                                                    | RPG                                    | Récap. parcelles /<br>assolement                         | Demande aides | Verdissement | Effectifs animau | x RPG MAEC / Bio | MAEC / Bio | Dépôt de dossier              | Réinitialiser                          | Modifier après<br>dépôt                             |                           |            |
| N° PACAGE : 9                                                                                                    | 99300139                               | PRODUCTEUR DE DEMONSTRATION N° SIRET : 0000000000000 🧹 🔵 |               |              |                  |                  |            |                               |                                        | Signé                                               |                           |            |
| DÉPÔT DU I                                                                                                    | DÉPÔT DU DOSSIER - ACCUSÉ DE RÉCEPTION |                                                          |               |              |                  |                  |            |                               |                                        |                                                     |                           |            |
| Vous avez procédé à une signature électronique sécurisée le <b>mercredi 22 avril 2020</b> pour votre dossier (999300139).<br>Un accusé de réception certifié vous est transmis à l'adresse de messagerie électronique que vous avez indiquée. |                                        |                                                          |               |              |                  |                  |            |                               |                                        |                                                     |                           |            |
|                                                                                                    |                                        |                                                          |               |              |                  |                  |            |                               |                                        |                                                     | ► PAGE                    | SUIVANTE   |
|                                                                                                    |                                        |                                                          |               |              |                  |                  |            |                               |                                        | 1                                                   |                           |            |

En cliquant sur **PAGE SUIVANTE** vous accédez au récapitulatif de votre télédéclaration.